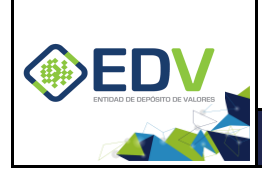

Versión: V01 PÚBLICO Pág. 1 de 11

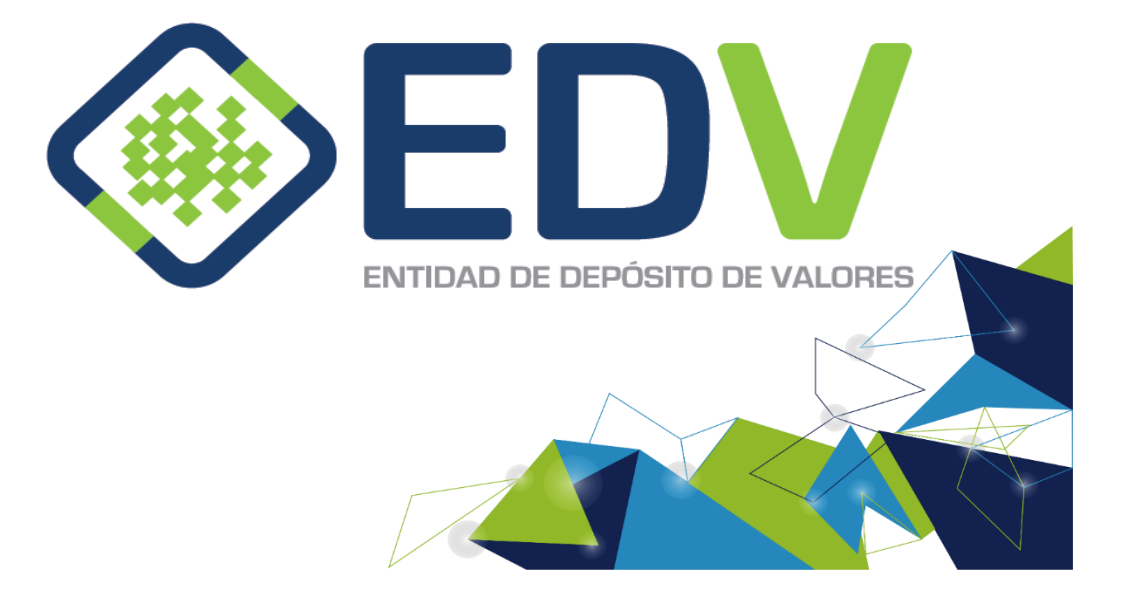

**NOVIEMBRE 2020** 

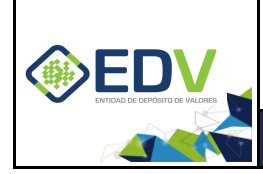

# Contenido

| 1. | CONFIGURACIÓN DEL CLIENTE CHECKPOINT | 3 |
|----|--------------------------------------|---|
| 2. | CONEXIÓN AL NUEVO SITIO CREADO       | 8 |

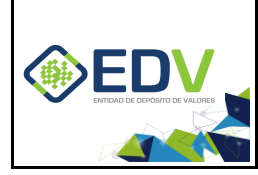

# 1. CONFIGURACIÓN DEL CLIENTE CHECKPOINT

Si la instalación se realizó correctamente en la parte inferior derecha de la pantalla debe aparecer el tray icon (Icono de bandeja) del cliente CheckPoint. Ahora que ya se tiene instalado la aplicación procederemos a la creación del sitio.

Como primer paso localizamos el tray icon (Icono de bandeja) del cliente Check Point instalado en el anterior punto, una vez localizado damos *clic derecho* sobre el icono tal como muestra la siguiente imagen, damos clic izquierdo sobre en la opción **Connect to...** 

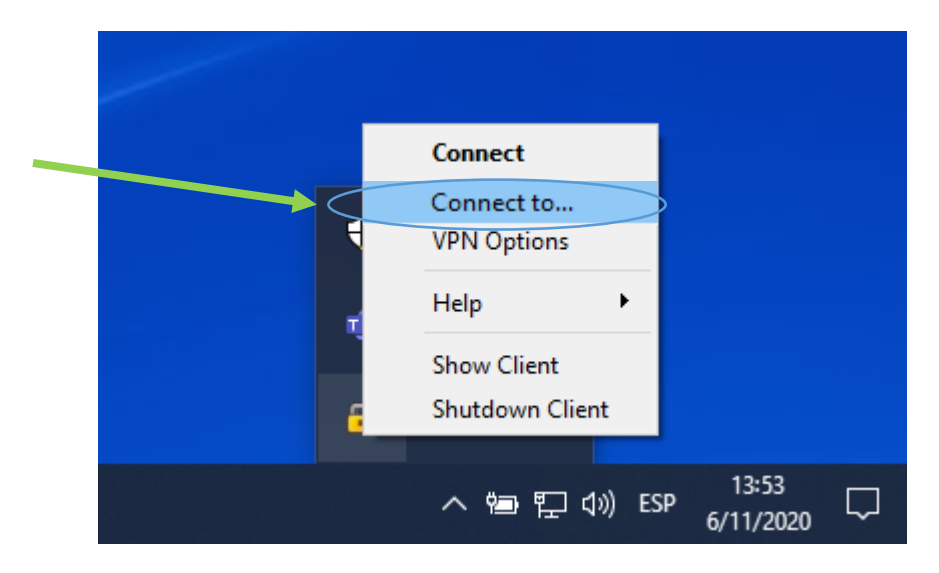

Por ser la primera vez en conectarnos a un sitio nos aparecerá la siguiente pantalla, donde debemos dar clic en el botón **Yes** para configurar un nuevo sitio.

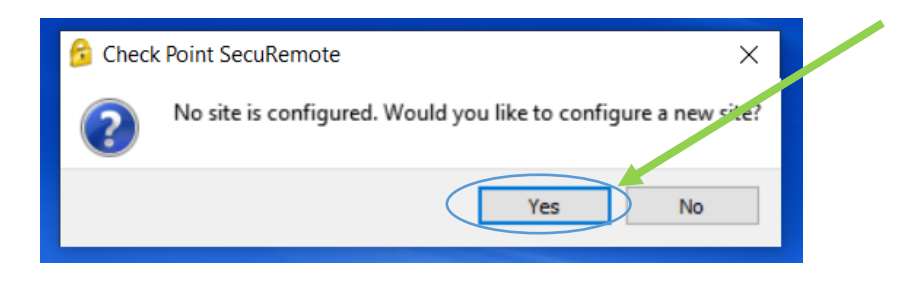

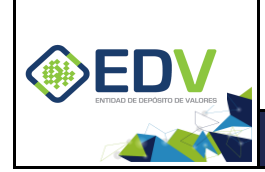

La siguiente pantalla nos mostrará un asistente de creación de un nuevo sitio para el cliente VPN, donde le daremos clic al botón **Next**.

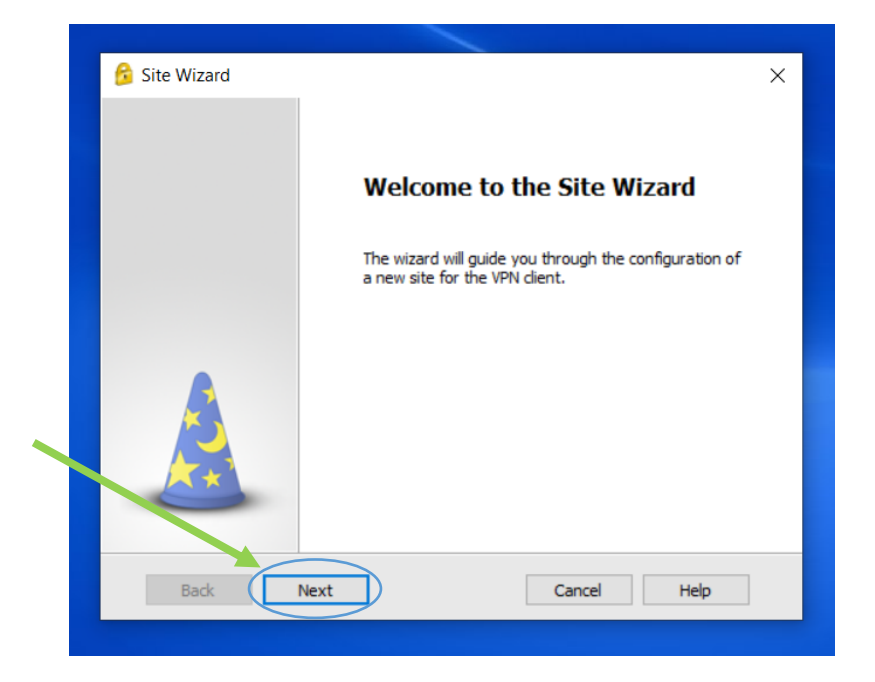

En la siguiente pantalla deberemos ingresar la IP del servidor al cual deseamos conectarnos.

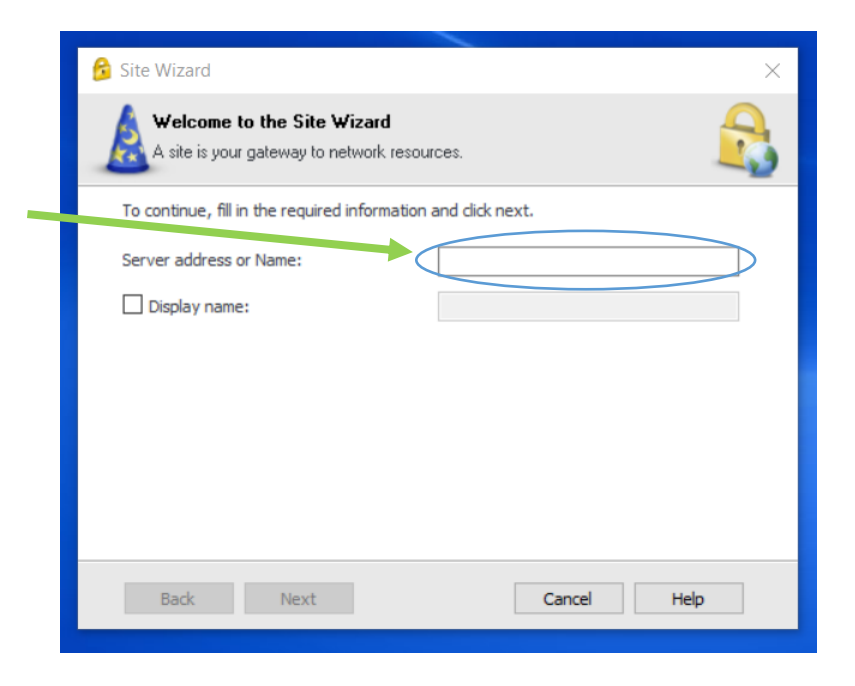

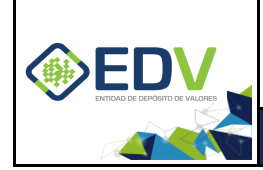

En este punto cabe mencionar que el enlace vía internet es solo una alternativa de contingencia, cuya direcciones se muestran en la siguiente tabla.

| Enlace   | EDV-Principal   | EDV-Local Alterno |
|----------|-----------------|-------------------|
| INTERNET | 190.129.162.133 | 181.115.236.110   |

En la ventana se debe ingresar la ip requerida, para el siguiente ejemplo colocaremos la ip del sitio alterno de la Entidad de Depósito de Valores de Bolivia S.A.

Es de mencionar que el cuadro Display name **es opcional**, ya que su propósito es el de describir la conexión realizada.

NOTA: En caso de tener dudas sobre la **IP** a la cual conectarse por favor consulte con el área de comunicaciones de la Entidad de Deposito de Valores de Bolivia S.A.

Una vez ingresado los datos requeridos deberemos dar clic en el botón Next.

|   |   | 🔂 Site Wizard 🛛 🕹                                              |              |
|---|---|----------------------------------------------------------------|--------------|
|   | 1 | A site is your gateway to network resources.                   | 2 (Opcional) |
|   |   | To consistent fill in the required information and click next. |              |
|   |   | Server address or Name: 181.115.236.110                        |              |
|   |   | Display name:                                                  |              |
|   |   |                                                                |              |
| 2 |   |                                                                |              |
| J |   |                                                                |              |
|   |   |                                                                |              |
|   |   |                                                                |              |
|   |   | Back Next Cancel Help                                          |              |
|   |   |                                                                |              |

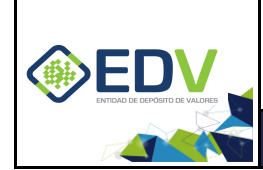

La aplicación procederá a crear la conexión del sitio mostrando el avance de la creación, tal como muestra la siguiente pantalla.

| 😚 Site Wizard                                                               | ×      |
|-----------------------------------------------------------------------------|--------|
| Resolving Site Name                                                         |        |
| Please wait while the Site Name is being resolved                           |        |
|                                                                             |        |
|                                                                             |        |
| This may take several minutes, depending on the speed of your network conne | ction. |
|                                                                             |        |
|                                                                             |        |
|                                                                             |        |
|                                                                             |        |
| Back Next Cancel He                                                         | elp    |
|                                                                             |        |

Paso previo a la finalización de la instalación del cliente CheckPoint le aparecerá una ventana para instalar el certificado digital donde deberá dar clic en el botón **Trust and Continue**.

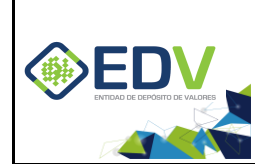

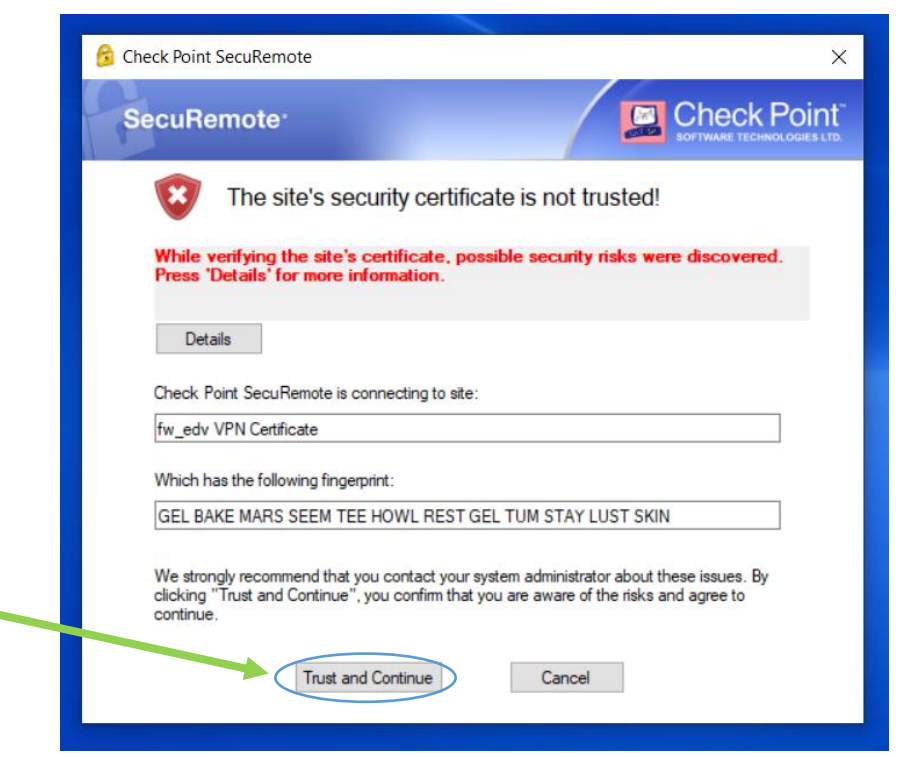

Una vez finalizada satisfactoriamente la creación del sitio deberá aparecer uno o ambos de los siguientes mensajes y/o ventanas, en la primera le damos clic en el botón **Finish**, en la segunda no debemos realizar ninguna acción.

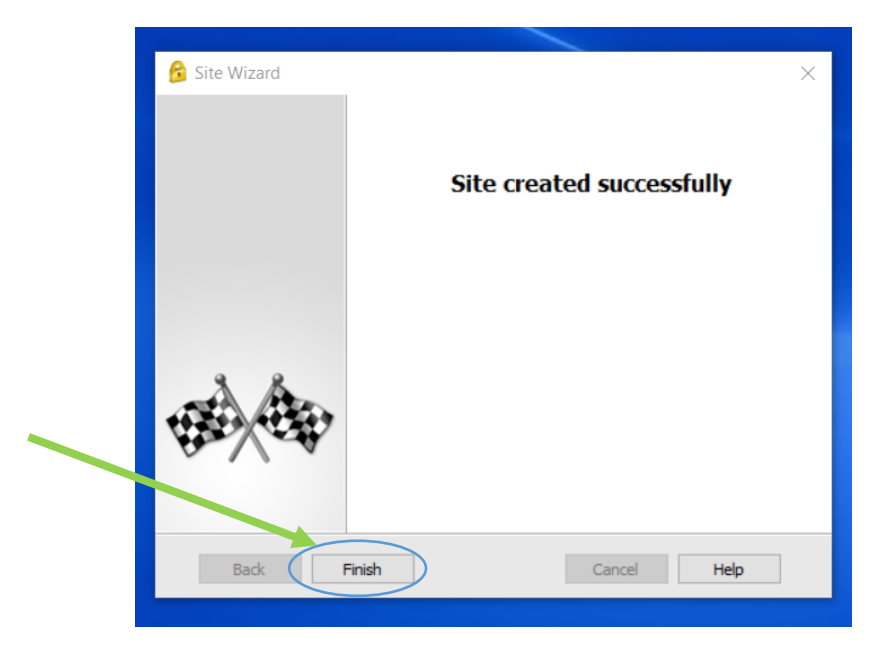

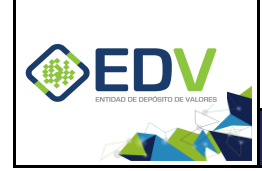

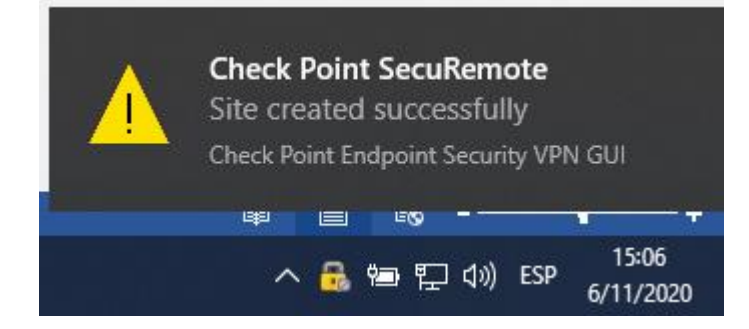

Después de la verificación de la creación del sitio aparecerá la siguiente pantalla la cual nos pregunta si queremos conectarnos al nuevo sitio creado, este punto lo desarrollaremos en el siguiente título de la presente guía.

| 😚 Check Point SecuRemote 🛛 🗙 |  |  |  |  |  |  |  |  |  |
|------------------------------|--|--|--|--|--|--|--|--|--|
| Would you like to connect?   |  |  |  |  |  |  |  |  |  |
| Yes No                       |  |  |  |  |  |  |  |  |  |

## 2. CONEXIÓN AL NUEVO SITIO CREADO

Una vez realizada la instalación y la creación del nuevo sitio en el cliente CheckPoint estamos listos para conectarnos de las dos siguientes maneras.

a) Cuando se crea por primera vez un sitio: nos aparecerá la siguiente ventana, donde debemos dar clic en el botón Yes.

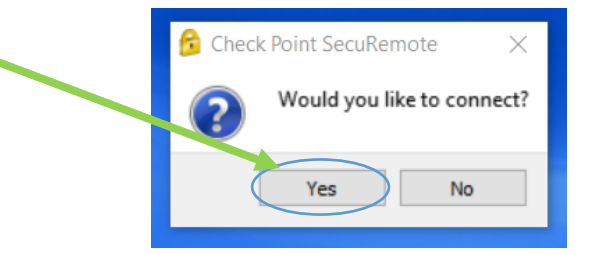

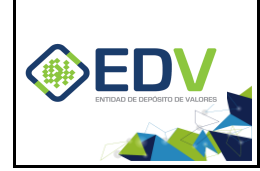

Versión: V01 PÚBLICO Pág. 9 de 11

b) La manera habitual de conexión: seria buscar el tray icon del cliente CheckPoint ubicado en la esquina inferior derecha de la pantalla, dando clic derecho sobre el icono y eligiendo la opción **Connect**.

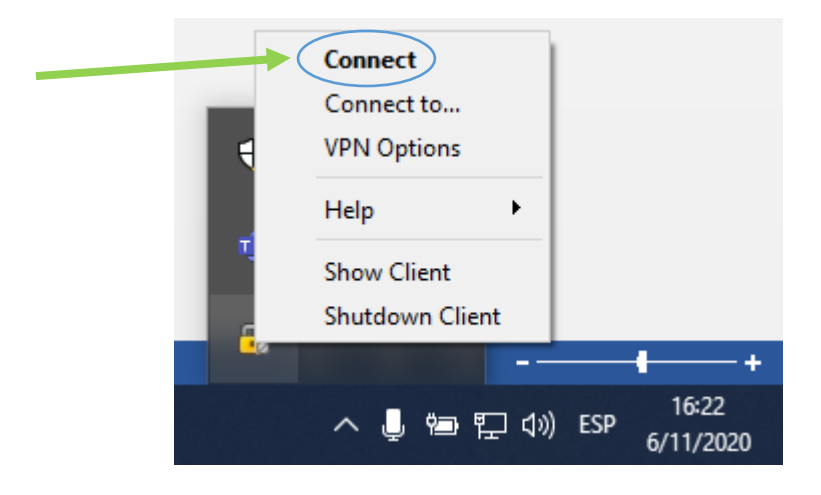

Cual sea la opción (a o b) que se utilice para realizar la conexión al sitio la ventana a mostrarse será la siguiente. En esta ventana se debe ingresar los datos proporcionados por la Entidad de Deposito de Valores hacia su persona, los cuales deben ser resguardados y son de entera responsabilidad de cada usuario.

| SecuRemo                          | ote <sup>,</sup> |           |
|-----------------------------------|------------------|-----------|
| Site:                             | EDV-Alterno 👻    | 1         |
| Authentication                    |                  | -         |
| Please enter your cree            | dentials:        | $\square$ |
|                                   |                  |           |
| Username:<br>Password:            |                  |           |
| Username:<br>Password:<br>Connect | Cancel Help      |           |

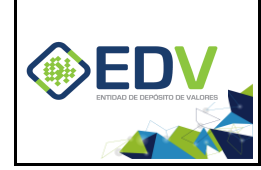

Una vez ingresado los datos tanto el Username como el Password se debe dar clic en el botón **Connect** (La imagen solo es de referencia, se enfatiza que cada usuario debería contar con las credenciales adecuadas para conectarse).

| SecuRe            | mote <sup>,</sup> |          |
|-------------------|-------------------|----------|
| Site:             | EDV-Alterno       | <b>*</b> |
| Authentication    |                   |          |
| Please enter your | credentials:      |          |
| Username:         | EDV               |          |
| Password:         | ••••••            |          |
| Connect           | Cancel Help       | -2       |
|                   |                   |          |

Aparecerá una nueva ventana que mostrara el avance de la conexión, tal como se muestra en la siguiente imagen.

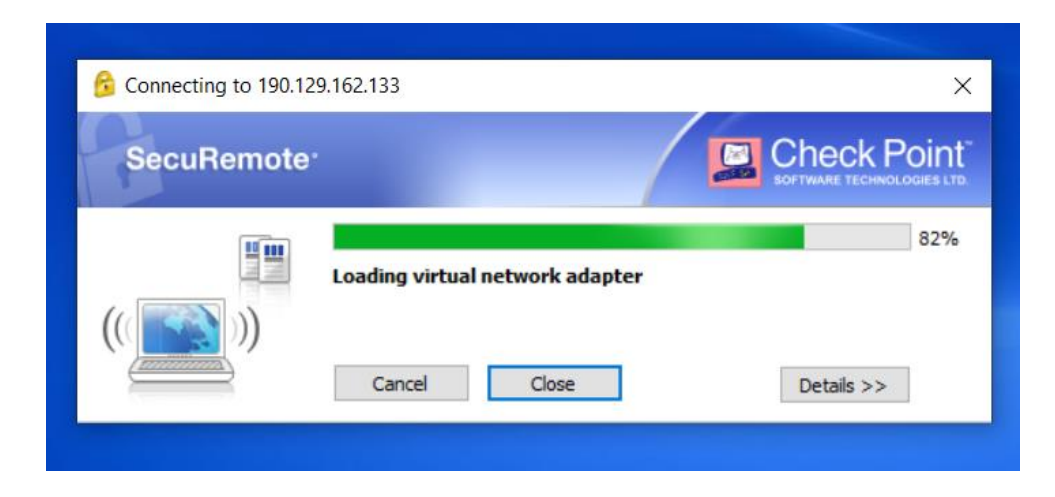

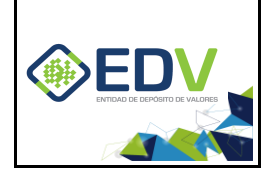

Versión: V01 PÚBLICO Pág. 11 de 11

Si la conexión con las credenciales introducidas fueron correctas el tray icon aparecerá con un círculo verde en la parte inferior del candado tal como se muestra a continuación.

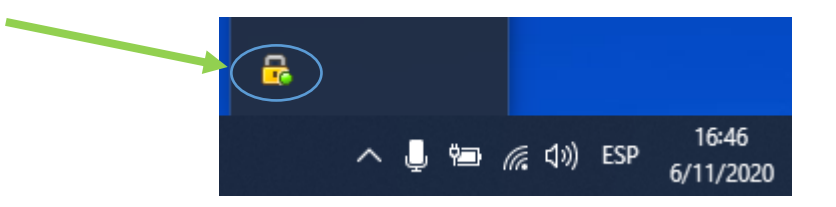

Incluso si se coloca el puntero del mouse sobre el icono se podrá obtener información sobre la conexión establecida con el sitio, tal como se muestra en la siguiente imagen.

| 1            | Check Point SecuRemote<br>Connected to 190.129.162.133 |   |   |    |      |      | 133 |                    |
|--------------|--------------------------------------------------------|---|---|----|------|------|-----|--------------------|
| <del>G</del> |                                                        |   |   |    |      |      |     |                    |
|              |                                                        | ^ | Ļ | Ÿ, | ((;, | \$₩) | ESP | 16:47<br>6/11/2020 |

Con esto concluimos la configuración del cliente CheckPoint para la conexión remota a la Entidad de Deposito de Valores de Bolivia S.A.